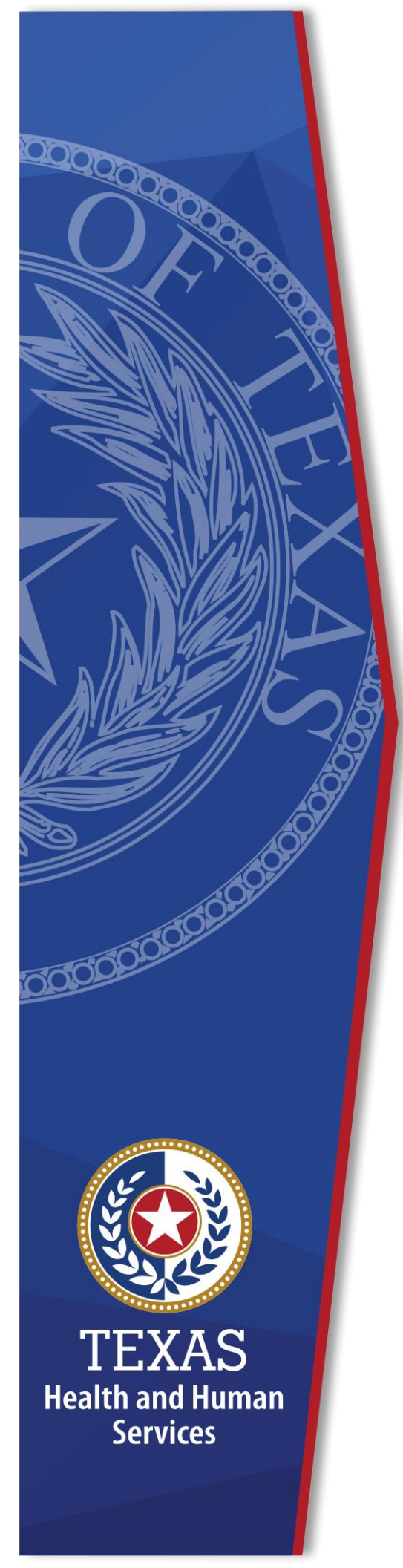

# Request and Approve Client Encounter System Access

**Identity and Access Management** 

February, 2021

## **Request Client Encounter System (CES) Access**

Complete the following steps to order CES access.

- 1. Log-in to the Enterprise Portal using your **Username** and **Password**.
- 2. Click Manage Access to open the Select Items screen.

#### Figure 1. Select Items screen

| Select Items           |                               |               |
|------------------------|-------------------------------|---------------|
| Select up to 15 items. |                               |               |
| Existing Access        |                               | Quarte Common |
| Access Name            | Description                   | Username      |
| EDG                    | Enterprise Data Governance    | 444444111     |
| New Access             |                               | Search: CES   |
| Access Name            | Description                   | \$ <b>\$</b>  |
|                        | Dr Do Sonnanty Sure Suse real |               |
| CES                    | Client Encounter System       |               |
| CM Admin               | DADS Administrative Tools     |               |
| CMS                    | CMS Medicare Query            |               |

- 3. Select CES.
- 4. Click **Next** to open the **Review Order** screen.

#### Figure 2. Review Order screen

| Review Order |   |              |   |               |    |        |                             |
|--------------|---|--------------|---|---------------|----|--------|-----------------------------|
|              |   |              |   |               |    |        | Empty Cart                  |
| Item Name    | • | Request Type | ÷ | Submitted For | \$ | Status | ¢ ¢ ¢                       |
| CES          |   | New Access   |   |               | 1  | Δ      | Information Required        |
|              |   |              |   |               |    | R      | Return To List Submit Order |

5. Click the **Information Required** link to open the **Provide Information: Client Encounter System (CES)** screen.

#### Figure 3. Provide Information: Client Encounter System (CES) screen

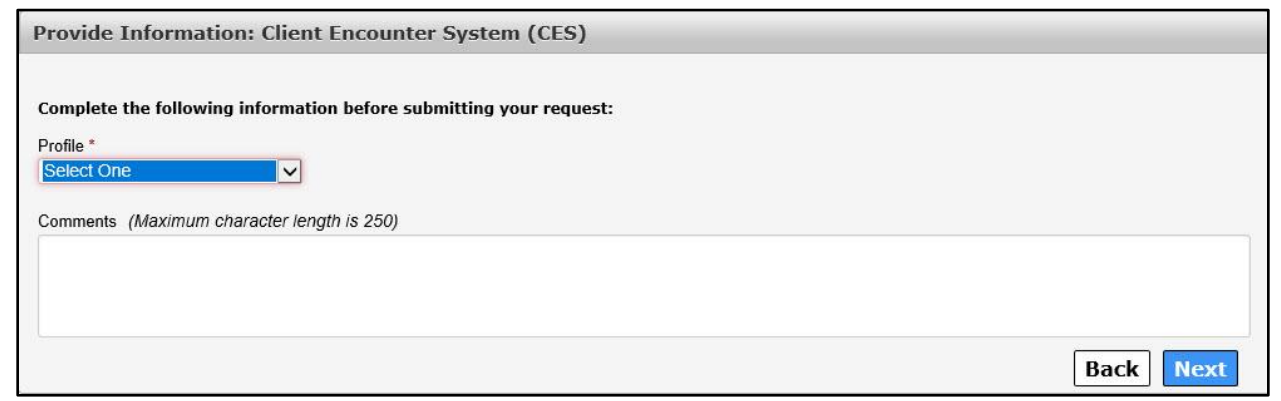

- 6. Select a **Profile** from the drop-down menu. This is a required field.
- 7. *Optional*: Enter **Comments** for the approvers as needed.
- 8. Click Next to open the Review Order screen.
- 9. Check the I understand that by submitting this order I am agreeing that all of the information in each request is true and necessary check-box.
- 10. Click **Submit Order**. Your order has been placed and will be forwarded for approval.

### **First and Second Level Approvers**

Complete the following steps to approve a CES request for an employee.

- 1. Log-in to the HHS Enterprise Portal using your **Username** and **Password**.
- 2. Click **Notifications** to open the **Notification(s)** screen.

#### Figure 4. Notification(s) screen

| lotification(s)                      |                                                                  |                        |
|--------------------------------------|------------------------------------------------------------------|------------------------|
| S IDDI DG access request for         | is waiting for your approval. Expires 03/01/2021 01:24 PM.       | Review Request         |
| CES access request for               | is waiting for your approval. Expires 03/01/2021 02:48 PM.       | Review Request         |
| S Access request for CES was approve | View Details   Dismiss                                           |                        |
| 🔗 Request for                        | to receive CES has been submitted and routed for further action. | View Details   Dismiss |

3. Click **Review Request** to open the **Review Request** screen.

Figure 5. Review Request screen

| Request#                                        | 6167153514308658196                                                                     |
|-------------------------------------------------|-----------------------------------------------------------------------------------------|
| System:                                         | CES                                                                                     |
| Requested By:                                   |                                                                                         |
| Requested For:                                  |                                                                                         |
| Request Date:                                   | 02/24/2021                                                                              |
| Request Type:                                   | New Access - CES access request for HHSCemployeeUser Test is waiting for your approval. |
| Call Centers Profe                              | essional V                                                                              |
| Comments (Maxin                                 | num character length is 250)                                                            |
| Comments (Maxin                                 | 12: HHSComplexed lses Test                                                              |
| Comments (Maxin<br>History<br>02/24/2021 13:48: | um character length is 250)<br>43: HHSCemployeeUser Test -                              |

- 4. Verify the request is correct for the individual making it.
- 5. Click **Approve** to open the **Add Details** window. Details are not required if you are approving the request. Click **Deny** to deny the request. Comments are required if you are denying the request.

#### Figure 6. Add Details screen

| Add Details                                   | ×    |
|-----------------------------------------------|------|
| Notes (*Required only if you deny the request | t)   |
| Maximum character length is 500.              |      |
| Clos                                          | e OK |

6. Click **OK**.